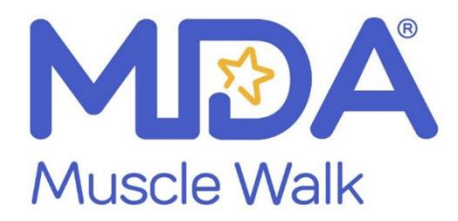

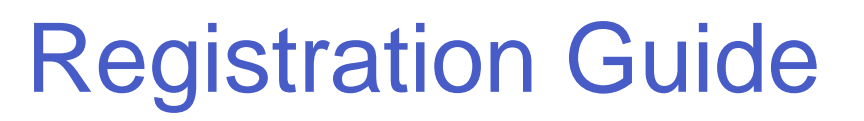

Visit walk.mda.org Click the "Find a Walk" button

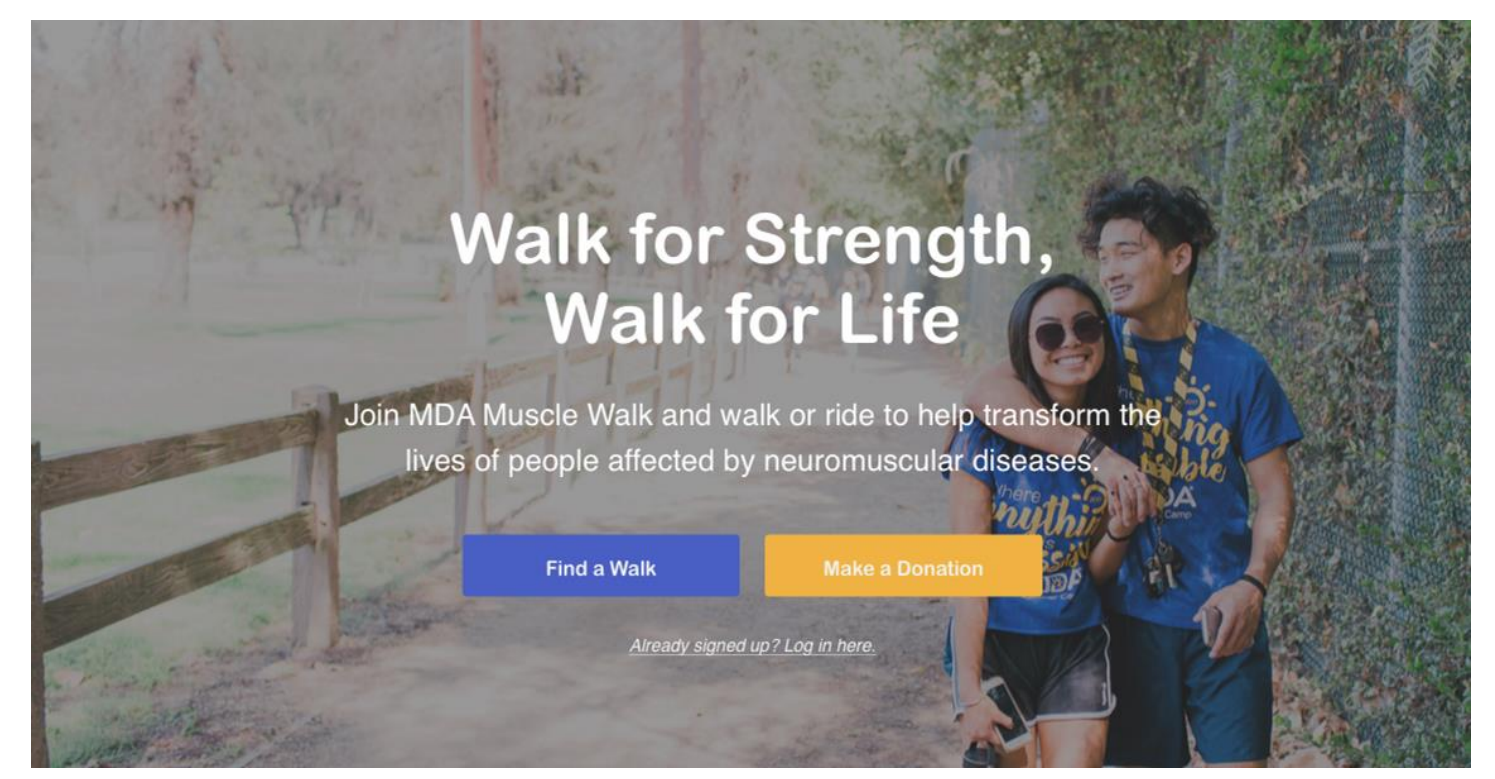

Search by state or date of event.

## **Upcoming Events**

| Sort by State/Pro | vince: All               |               | ~               | Search                        |                     |
|-------------------|--------------------------|---------------|-----------------|-------------------------------|---------------------|
| Date              | Event                    |               |                 |                               | \$                  |
| 04/06/2019        | MDA Musc<br>Cornelius, I | le Walk of Ch | narlotte, Jetto | n Village III - Corneliu      | us, NC -            |
| 04/06/2019        | MDA Musc                 | le Walk of M  | emphis, West    | minster Academy - N           | <u>/lemphis, TN</u> |
| 04/13/2019        | MDA Musc                 | le Walk of La | fayette, Bour   | geois Park - Lafayett         | e, LA               |
| 04/13/2019        | MDA Musc<br>TX           | le Walk of Lu | ibbock, Buddy   | <u>ı Holly Park Fiesta Pl</u> | aza - Lubbock,      |

Select the walk you are interested in attending and click REGISTER NOW!

|                  |                      | Nationally Pre |
|------------------|----------------------|----------------|
| Muscle Wa        | lk Test Event        | Quick Stats    |
| REGISTER NOW!    | DONATE TO THIS EVENT | 4 Participants |
| Event Date: 12/3 | 31/2019              |                |
| Event Time: 9:00 | ) am                 | Event Total    |
| Event Location:  |                      |                |

All participants in 2019 will need to create a new account. Fill out the requirements in red, hit continue to next step.

| Nationall                                     |
|-----------------------------------------------|
|                                               |
| efill the fields below with your information. |
| First Name Last Name                          |
| Privacy                                       |
|                                               |
|                                               |
|                                               |

Select if you will be an individual, join a team or create a team.

| Registration Type |                       |        |  |
|-------------------|-----------------------|--------|--|
|                   |                       |        |  |
| Participant Type* | Walker                |        |  |
| Role*             | Individual            |        |  |
|                   | Join a Team           |        |  |
|                   | Create a Team         |        |  |
|                   |                       |        |  |
|                   | CONTINUE TO NEXT STEP | Cancel |  |

When creating a team select your team type.

| Registration Type   |                        |        |  |
|---------------------|------------------------|--------|--|
| Participant Type* N | Valker                 |        |  |
| Role*               | Create a Team          | Change |  |
| Team Type *         | Community / School     |        |  |
|                     | Corporate / Healthcare |        |  |
|                     | MDA Registered Family  |        |  |

## Choose a team name and fundraising goal. Do not a comma into the fundraising goal.

| Registration Type      |                    |               |  |
|------------------------|--------------------|---------------|--|
|                        |                    |               |  |
| Participant Type*      | Walker             |               |  |
|                        |                    |               |  |
| Role*                  | Create a Team      | <u>Change</u> |  |
|                        |                    |               |  |
| Team Type*             | Community / School | <u>Change</u> |  |
|                        |                    |               |  |
| Team Name*             | Britt's Test Team  |               |  |
| Team Fundraising Goal* | \$ 5000            |               |  |

Enter your contact information and details. This is also where you can add another participant at the bottom of this page.

| <form></form>                                                                                                    | Registration Details                 |                                                                                                    |  |
|----------------------------------------------------------------------------------------------------|--------------------------------------|----------------------------------------------------------------------------------------------------|--|
| <form></form>                                                                                                    |                                      |                                                                                                    |  |
| <form></form>                                                                                                    | Your Fundraising Goal*               | \$                                                                                                    |  |
| Which diseases are you walking in   Wat is your t-aint state   Bisect I   I you   Address Information   State   Apd/Subsectione   Bisect I   Curry I   Distributione   Bisect I   Curry I   Distributione   Distributione   State   Distributione   Bisect I   Curry I   Distributione   Sign up for test alura? Image: Add Another Participant   Funce Add Another Participant                                                                                                    | Make a Donation *                    | <ul> <li>Yes! I'd like to make a donation toward my<br/>fundraising goal.</li> <li>No thanka.</li> </ul> |  |
| what is your taken size     Did your taken participates is size     Did your taken participates is size     No     Address Information     Size     Address Information     Size     Address Information     Size     Address Information     Size     Address Information     Size     Address Information     Size     Address Information     Size     Address Information     Size     Address Information     Size     Address Information     Size     Size     Address Information     Size     Size     Address Information     Size     Address Information     Size     Address Information     Size     Address Information     Size     Address Information     Size     Address Information     Size     Address Information     Size     Address Information     Size     Address Information     Size                                                                                                    | Which disease are you walking in     |                                                                                                    |  |
| Wrat is your team participate last year     Did your team participate last year     Address Information     Street     Agr:Subscreet     Bisect.1     Street     Agr:Subscreet     Bisect.1     Street     Output     Street     Output     Street     Output     Street     Output     Street     Output     Street     Output     Street     Output     Street     Street     Output     Street     Street     Street     Street     Street     Street     Street     Street     Street     Street     Street     Street     Street     Street     Street     Street     Street     Street     Street     Street     Street     Street     Street     Street     Street     Stre                                                                                                    | support of?                          |                                                                                                    |  |
| Ditry our team participate teat year   Address Information   States   Apt/Suite/Province   Care   Care   C                                                                                                    | What is your t-shirt size?           | [Select]                                                                                                 |  |
| Address Information     Streat*     Apt/Suite/Oner     City*     State/Province*     Igt/Province*     Tip*     Country*     United States     Provine*     122422-1224     Mobile Phone (Optional)     122422-1224     Mobile Phone (Optional)     121422-1224     Mobile Phone (Optional)     121422-1224        Phone*     121422-1224        Phone*        Phone*        Phone*        Phone*                                                                                                    | Did your teem perticipate last year? | O Yes<br>O No                                                                                            |  |
| Address Information     street*     Apt/Sulta/Other     City*     State/Province*     Bitetel     Country*     United Bitetes     Pione*     125/125/1254     Country*     Dispuse for text alerts? •     Terms and Conditions for Participation     I Agree to the Terms and Conditions      • Save & Add Another Participant                                                                                                    |                                      |                                                                                                    |  |
| Street   Apt/Sulta/Other City City City State/Province (Bied: _] Cuttry Linted States Prone 12:12:12:4 Mobilis Phone (Optional) 12:12:12:4 Sign up for text aisets? Prome state aisets? Prome state aisets? Prom | Address Information                  |                                                                                                    |  |
| Apt/Suite/Other<br>City*<br>City*<br>State/Province* [Belect.]<br>Zip/Postal Code* 12545(1234)<br>Country* United States<br>Phone* 123425-1234<br>Mobile Phone (Optional) 129425-1234<br>Sign up for text alerts? •<br>Terms and Conditions for Participation<br>I Agree to the Terms and Conditions<br>I Agree to the Terms and Conditions                                                                                                    |                                      |                                                                                                    |  |
| Apt/Sulta/Other<br>City*<br>City*<br>State/Province*<br>[Belect.]<br>Country*<br>United Bistes<br>Phone*<br>123-123-1234<br>Mobile Phone (Optional)<br>123-123-1234<br>Sign up for text alarts?<br>Terms and Conditions for Participation<br>  Agree to the Terms and Conditions<br>  Agree to the Terms and Conditions                                                                                                    | Street*                              |                                                                                                    |  |
| city*   State/Province*   [Belect]   Top/Postal Code*   12345(1234)   County*   United Bittes   Phone*   123-123-1234   Mobile Phone (Optional)   123-123-1234   Sign up for text alerts? ?   Terms and Conditions for Participation     Agree to the Terms and Conditions   * Save & Add Another Participant                                                                                                    | Apt/Suite/Other                      |                                                                                                    |  |
| State/Province     State/Province     State/Provi                                                                                                    | City*                                |                                                                                                    |  |
| Zipu/Postal Code (12345(1234))         Country (United Bisties)         Phone (123-1234)         Mobile Phone (Optional)         123-1234         Image: Sign up for text alarts? (P)    Terms and Conditions for Participation          Image: Add Another Participant                                                                                                    | State/Province*                      | [Select]                                                                                                 |  |
| Country•       United States         Phone•       123-123-1234         Mobile Phone (Optional)       123-123-1234         Isign up for text elerts? •    Terms and Conditions for Participation          I Agree to the Terms and Conditions         •       Save & Add Another Participant    CONTRACTOCONFERENCE                                                                                                    | Zip/Postal Code*                     | 12345(-1234)                                                                                             |  |
| Phone*       123-123-1234         Mobile Phone (Optional)       123-123-1234         Isign up for text alierts?       Sign up for text alierts?    Terms and Conditions for Participation           I Agree to the Terms and Conditions         I Agree to the Terms and Conditions    Terms each conditions for Participation          I Agree to the Terms and Conditions             Save & Add Another Participant                                                                                                    | Country*                             | United States                                                                                            |  |
| Mobile Phone (Optional)       123-123-1234         Isign up for text elerts?       Isign up for text elerts?         Terms and Conditions for Participation       I Agree to the Terms and Conditions         I Agree to the Terms and Conditions       Isign up for text elerts?         Save & Add Another Participant       CONTINUETO CONSTRAINTON                                                                                                    | Phone*                               | 123-123-1234                                                                                             |  |
| Sign up for text alerts?  Terms and Conditions for Participation I Agree to the Terms and Conditions  Agree to the Terms and Conditions  Save & Add Another Participant  CONTINUETO CONFIGMATION Concel                                                                                                    | Mobile Phone (Optional)              | 123-123-1234                                                                                             |  |
| Terms and Conditions for Participation  I Agree to the Terms and Conditions  Save & Add Another Participant  CONTINUETO CONFIRMATION Cencel                                                                                                    |                                      | Sign up for text elerts? 🕖                                                                               |  |
| Terms and Conditions for Participation  I Agree to the Terms and Conditions  * Save & Add Another Participant  CONTINUETO CONFIGURATION Cencel                                                                                                    |                                      |                                                                                                    |  |
| I Agree to the <u>Terms and Conditions</u> Save & Add Another Participant  CONTINUE TO CONFIGMATION Cencel                                                                                                    | Terms and Conditions for Pa          | rticipation                                                                                              |  |
| Save & Add Another Participant  CONTINUE TO CONFIRMATION  Cencel                                                                                                    |                                      | Agree to the <u>Terms and Conditions</u>                                                                 |  |
| CONTINUE TO CONFERMATION CONCE                                                                                                    |                                      | + Save & Add Another Participant                                                                         |  |
|                                                                                                    |                                      | CONTINUE TO CONFERMATION Cancel                                                                          |  |
|                                                                                                    |                                      |                                                                                                    |  |

Add a team member.

| Name *               | Cory M                                                                                                   | 1 Participant Added             |
|----------------------|----------------------------------------------------------------------------------------------------|---------------------------------|
|                      | $\blacksquare$ Use my address for this participant                                                       | Brittany Fornengo You<br>Walker |
| Relationship to You* | Family member                                                                                            |                                 |
|                      | I will manage this participant's fundraising page<br>and receive email about their fundraising progress. |                                 |
| Participant Type*    | Walker                                                                                                   |                                 |
| Team                 | Britt's Test Team                                                                                        |                                 |
|                      |                                                                                                    |                                 |
|                      |                                                                                                    |                                 |

Continue to the next step or add up to 10 total participants.

| Condo Eurodroioir - Coolt                       | Ś                                                                                                    |                       |
|-------------------------------------------------|----------------------------------------------------------------------------------------------------|-----------------------|
| Cory's Fundraising Goal *                       | ÷                                                                                                    | 1 Participant Added   |
| Make a Donation*                                | ○ Yes! I'd like to make a donation toward Cory's                                                                                                    | Brittany Fornengo You |
|                                                 | Violation of the second second s | Walker                |
|                                                 |                                                                                                    |                       |
| Which disease are you walking in<br>support of? |                                                                                                    |                       |
| What is your t-shirt size?                      | [Select]                                                                                                    |                       |
| Did your team participate last year?            | O Yes                                                                                                    |                       |
|                                                 | O No                                                                                                    |                       |
|                                                 |                                                                                                    |                       |
|                                                 |                                                                                                    |                       |
| ms and Conditions for Pa                        | articipation                                                                                                    |                       |
|                                                 |                                                                                                    |                       |
|                                                 | I Agree to the <u>Terms and Conditions</u>                                                                                                    |                       |

Review information and complete registration.

| Complete Registration         |                                     |   |
|-------------------------------|-------------------------------------|---|
|                               |                                     |   |
|                               |                                     |   |
| Please review your details an | d complete your registration below. |   |
| COMPLETE REGISTRATION!        | <u>Cancel</u>                       |   |
|                               |                                     |   |
| Team Details                  |                                     |   |
| Team Name                     | Rritt's Test Team                   |   |
| Team Contain                  | Drittany Corporate                  |   |
| Team Captain                  | Brittany Fornengo                   |   |
| Team Fundraising Goal         | \$5000.00                           |   |
|                               |                                     |   |
| Team members                  |                                     |   |
| > Brittany Fornengo you       |                                     |   |
| > Cory M                      |                                     | 0 |
| 2 Oolym                       |                                     | U |
|                               | + Save & Add Another Participant    |   |
|                               |                                     |   |
|                               |                                     |   |
|                               |                                     |   |
|                               | COMPLETE REGISTRATION! Cancel       |   |
|                               |                                     |   |

Congratulations, you registered for Muscle Walk and will be directed into your Dashboard to add a photo, story and send emails to your network asking for support.

| Your Way                                                                             | A              |                     |                               |                          |                |                                            |
|--------------------------------------------------------------------------------------|----------------|---------------------|-------------------------------|--------------------------|----------------|--------------------------------------------|
|                                                                                      | Home           | About MDA           | Get Involved                  | Find an E                | vent           |                                            |
| Thank Yo                                                                             | Britta<br>Forn | any<br>engo         |                               | 8                        | Donat          | ions Received                              |
| Thanks for re<br>fundraising p                                                       | ETIKS TO       | SCIE Walk Test Even | t! Your registration is       | g::<br>s complete, and w | e've created a |                                            |
| • Change                                                                             |                |                     |                               |                          |                | 3% of my                                   |
| <ul> <li>Change</li> <li>Change</li> <li>Add an</li> <li>View y</li> </ul>           |                | CUSTO               | MIZE YOUR PAGE                |                          |                | % of my                                    |
| Change Change Add an View y Comments                                                 |                | CUSTO               | MIZE YOUR PAGE                |                          | in             | Wo f my       Dut       TWEET       SHARE  |
| <ul> <li>Change</li> <li>Change</li> <li>Add an</li> <li>View ye</li> </ul> Comments |                | CUSTO               | MIZE YOUR PAGE                | by Oldest +              |                | % of my<br>Dut<br>Uut<br>'TWEET            |
| Change     Change     Add an     View ye  Comments 0 Comments Add a comme            | nt             | CUSTO               | <b>MIZE YOUR PAGE</b><br>Sort | by Oldest =              | in<br>Report I | >% of my       Dut       TWEET       SHARE |